# **PRATIQUE** CRÉEZ ET UTILISEZ VOTRE ESPACE LOCATAIRE .

Grâce à l'ESPACE LOCATAIRE, vos échanges avec AB-Habitat sont simplifiés. Vous pouvez entre autres désormais : payer en ligne, souscrire à la dématérialisation des avis d'échéance, consulter vos quittances, faire des demandes, gérer vos informations administratives, recevoir des informations sur la vie de votre résidence.

Inscription à l'espace locataire \* Champs obligatoires Référence client \*

2000000

Nom du signataire

Prénom du signataire \*

09/08/1981

Date de naissance (jj/mm/aaaa)

monadresse@email.com

1 EMMA

#### **1. COMMENT VOUS INSCRIRE**

Allez sur <u>https://espacelocataire.ab-habitat.fr</u>

Renseignez votre **numéro locataire**.

(Disponible en haut de votre avis d'échéance) et vos informations personnelles.

• Entrez une **adresse mail valide** et créez un mot de passe.

## 2. COMMENT CONSULTER VOS DOCUMENTS

Depuis la rubrique « **Mes documents** » vous pouvez consulter et télécharger vos documents utiles.

 Souscrivez à la dématérialisation de vos avis d'échéance pour les consulter en ligne et les télécharger en cliquant sur « Souscrire à ce service ».
 Vos prochains avis d'échéances seront disponibles sur votre ESPACE LOCATAIRE. Une notification vous sera envoyée par mail pour vous en informer.

3. COMMENT PAYER EN LIGNE

Depuis votre espace locataire, vous pouvez consulter votre solde, **payer en ligne** et souscrire au **prélèvement automatique**.

CEB

Le paiement en ligne se fait en quelques étapes : • Remplissez le montant à régler

Sur la page de paiement sécurisé, renseignez vos données de carte bancaire.

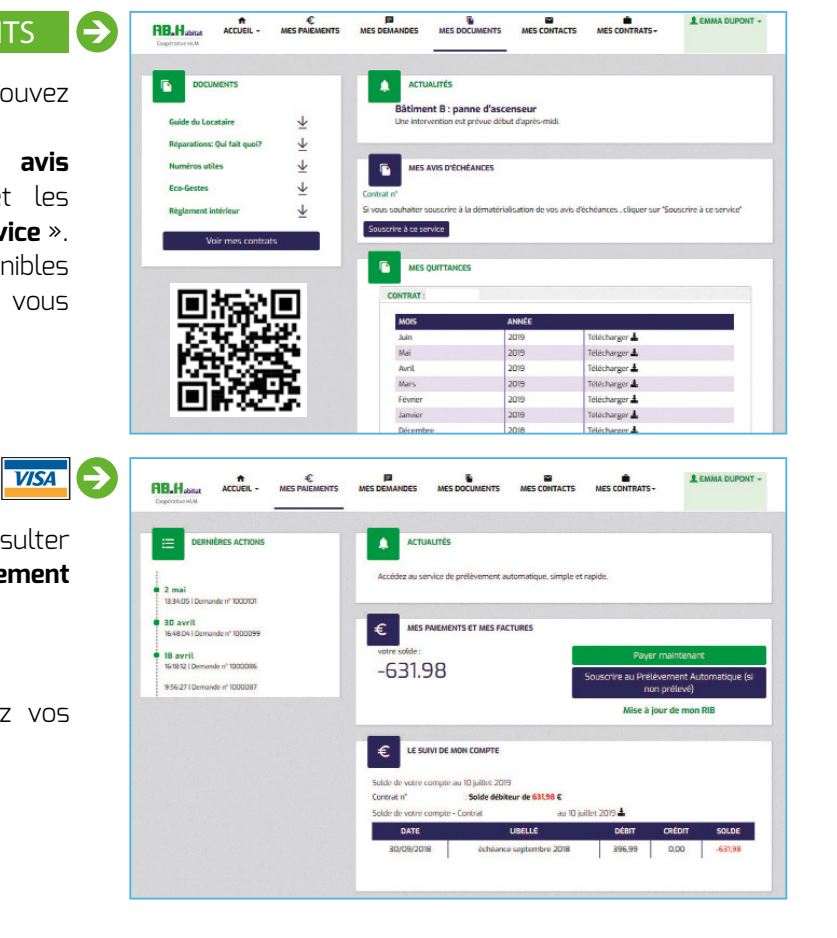

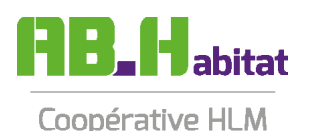

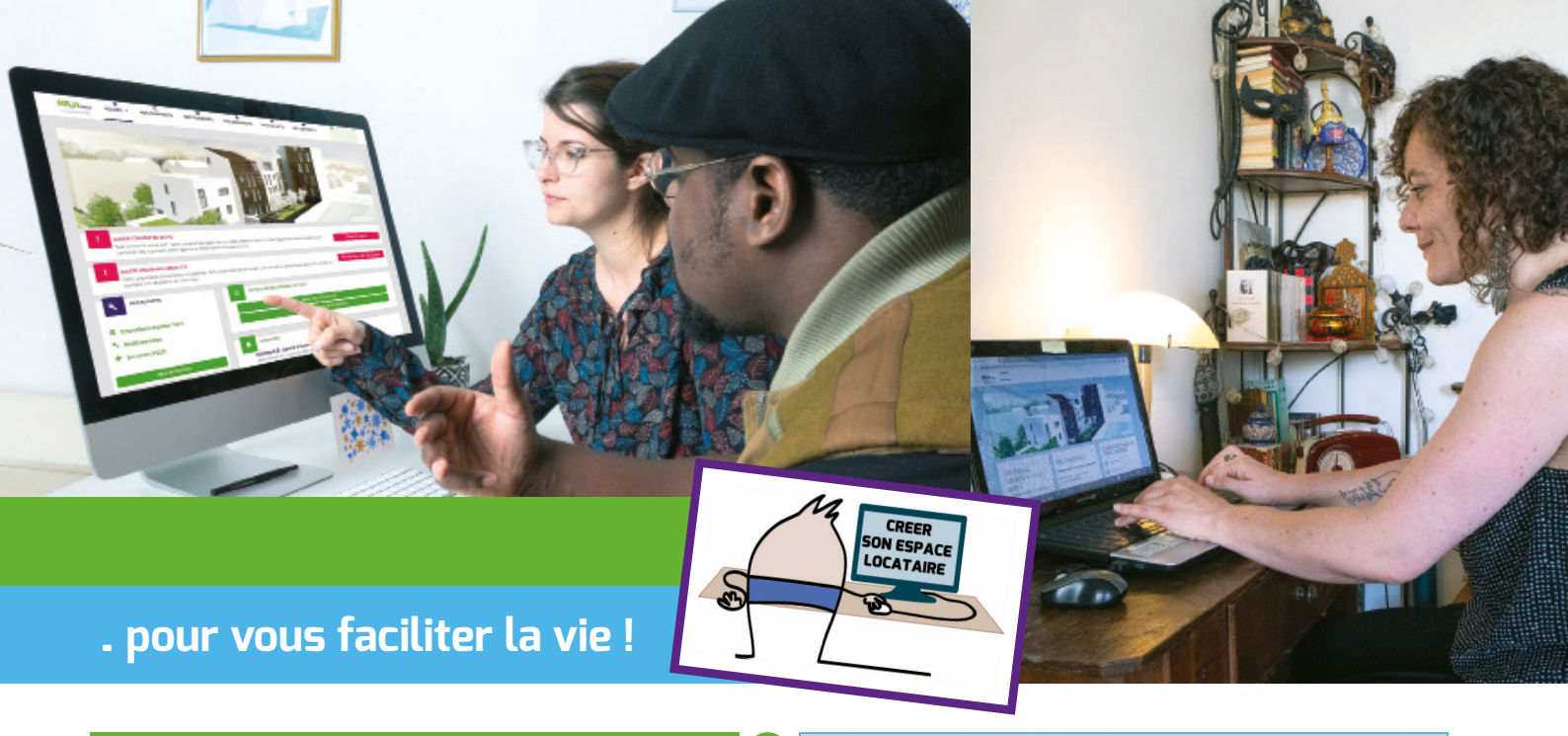

locataire

bon état, des réparations sont à effectuer au fil du temps.Vous trouverez ci-après le guide du

vant de déposer une demande uivez le guide

ACCUEIL -

AB.Habitat

# 4. OÙ EFFECTUER UNE DEMANDE EN LIGNE 🔶

Dans l'onglet « Mes demandes » vous pouvez :
Effectuer une demande (technique, administrative...), en remplissant le plus précisément possible le formulaire et y joindre des documents/photos.
Suivre en direct l'avancement de vos demandes.

# ATTENTION : Il est impossible d'effectuer une demande de logement ou de mutation sur L'ESPACE LOCATAIRE

5. COMMENT METTRE À JOUR VOTRE ASSURANCE 🔶

Dans l'onglet « **Mes contrats** » (en alerte si votre assurance est obsolète), mettez à jour votre assurance. I Saisissez les informations de votre contrat.

- Mettez en pièce jointe votre attestation d'assurance comme pièce justificative.
- Vérifiez les informations saisies.

## 6. COMMENT METTRE À JOUR VOS INFORMATIONS

Dans l'onglet « Mes contrats » mettez à jour\* :

- Vos coordonnées personnelles
- Les occupants du logement
- Votre assurance.

Consultez les différentes informations de votre contrat.

\* Certaines modifications sont soumises à validation par votre conseiller AB Habitat.

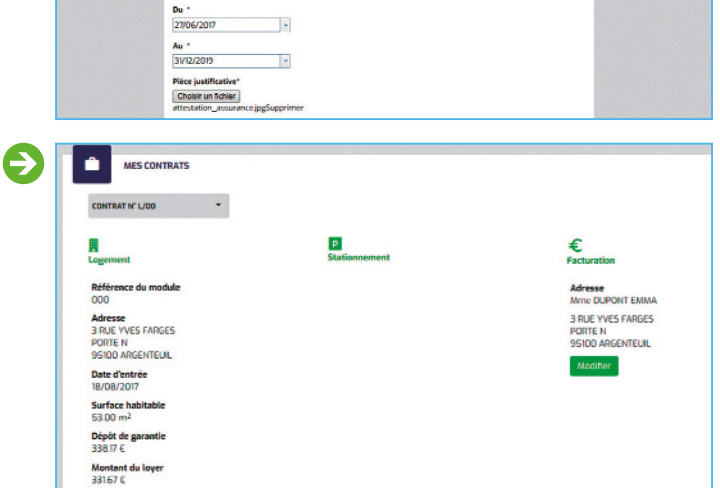

SUIVI DE DEM

SAISIE DE MES DEN

MES DOCUM

3 RUE YVES FARGES PORTE N 95100 A

ent possible votre demande (\*)

•

MES CONTRA

L EMMA DU

Votre contrat Contrat nº L/00

MES DEMANDES

€ MES PAIEMENTS

Mise à jour de l'assu

Étape 1 Saisie de votre as

Nom

MMA

Votre demande

33167 € Montant des charges 150.74 €

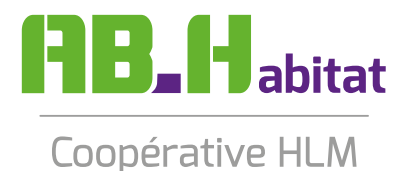

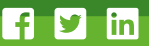